# Logging into the TA Testing Interface

#### Step 1: Go to https://oh.portal.cambiumast.com

#### Step 2: Click on Ohio State Tests

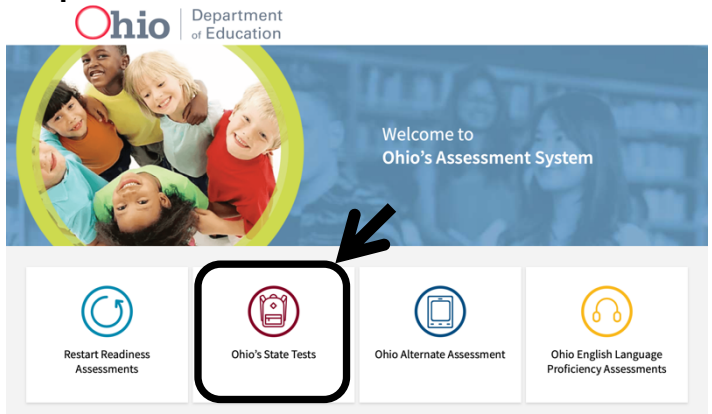

### Step 3: Click on Teachers/Test Administrators

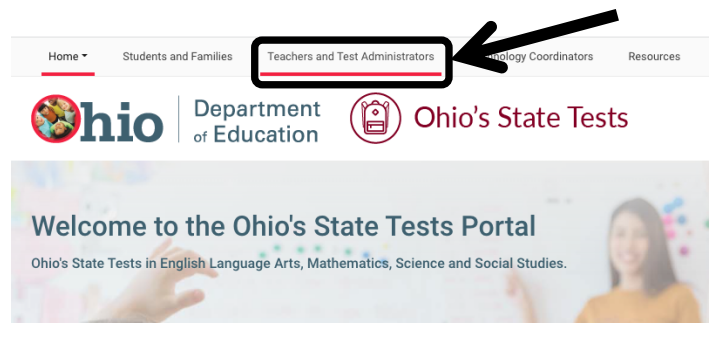

### Step 4: Click on the TA Interface icon

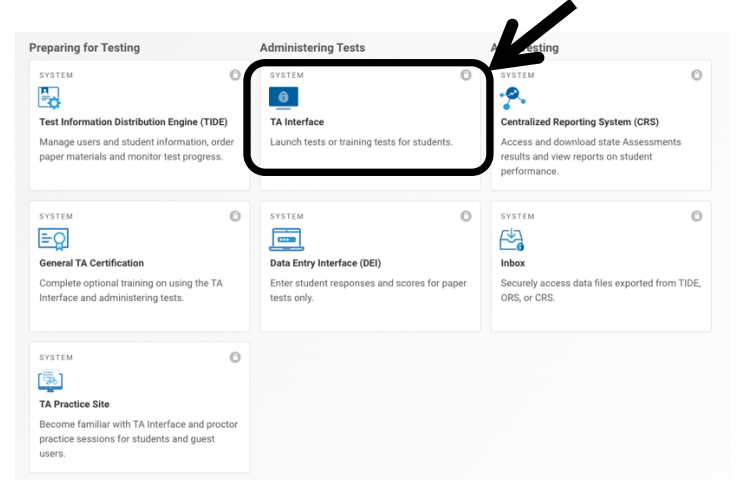

## Step 5: Login in

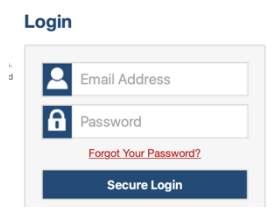

## Step 6: Select Tests

Click the + to expand. Select the tests to be administered by clicking in the box. Review selected tests on right.

| 9                                                                                                  |                                                                       |
|----------------------------------------------------------------------------------------------------|-----------------------------------------------------------------------|
| Operational Tests Test Selection                                                                   | ۹ 🗙                                                                   |
| Choose a testing category<br>Then select one or more tests. You can switch categories by using the |                                                                       |
| button in the modal header.                                                                        |                                                                       |
| → Ohio's State Tests                                                                               | $\leftarrow$                                                          |
| hio Graduation Tests                                                                               | You must make at least one selection<br>before starting your session. |
| → OLPA Tests                                                                                       |                                                                       |
| → Rest & Readiness Assessments                                                                     |                                                                       |
| → Alternate Assessment                                                                             |                                                                       |
|                                                                                                    |                                                                       |
|                                                                                                    |                                                                       |
|                                                                                                    |                                                                       |
|                                                                                                    |                                                                       |
|                                                                                                    |                                                                       |
|                                                                                                    |                                                                       |
|                                                                                                    |                                                                       |
|                                                                                                    |                                                                       |
|                                                                                                    |                                                                       |
|                                                                                                    |                                                                       |
|                                                                                                    |                                                                       |
|                                                                                                    | ~                                                                     |
|                                                                                                    | Start Operational Tests Session                                       |
|                                                                                                    |                                                                       |
| Operational Tests Test Selection                                                                   |                                                                       |
| Filter By: 😂 Add Filter                                                                            |                                                                       |
| Ohio's State Tests                                                                                 | 53                                                                    |
| · · · · · · · · · · · · · · · · · · ·                                                              |                                                                       |
| Choose which tests to add to your session from the tree, an                                        | d then start your session.                                            |
| - Julish Language Arts                                                                             |                                                                       |
| Grade 3                                                                                            |                                                                       |
|                                                                                                    |                                                                       |
|                                                                                                    |                                                                       |
|                                                                                                    |                                                                       |
| Grade 4 English Language Arts Part2                                                                |                                                                       |
| Grade 5                                                                                            |                                                                       |
| Grade 5 English Language Arts Part1                                                                |                                                                       |
| Grade 5 English Language Arts Part2                                                                |                                                                       |
| - Grade 6                                                                                          |                                                                       |
| Grade 6 English Language Arts Part1                                                                |                                                                       |
| Grade 6 English Language Arts Part2                                                                |                                                                       |
| Grade 7                                                                                            |                                                                       |
| Grade 7 English Language Arts Part1                                                                |                                                                       |
| Grade 7 English Language Arts Part?                                                                |                                                                       |
|                                                                                                    |                                                                       |
|                                                                                                    |                                                                       |
| Grade 8 English Language Arts Part1                                                                |                                                                       |
| Grade 8 English Language Arts Part2                                                                |                                                                       |
| English Language Arts I                                                                            |                                                                       |
| - English Language Arts II                                                                         |                                                                       |